## How to Join a Virtual Care Appointment from Epic

| 🔁 - 👔 Patient Lookup 🖓 Encounter 🛛 🌮 M                                          | Tools 🔹 🍸 Remind Me 📋 DAR - DeptAppts   | On-Call Finder     | Prep for Proc | edure 😭 Procedure Catalog    | g 🐥 My Subscriptions 🔲 Status B   | Board Incident Repo   | id eForm 📓 RMR 🔎 My Report      |                       | 🚷 🔌 🖶 Print - 🔒 Sec | cure E+1 |
|---------------------------------------------------------------------------------|-----------------------------------------|--------------------|---------------|------------------------------|-----------------------------------|-----------------------|---------------------------------|-----------------------|---------------------|----------|
| 👬 🛲 📾 💭                                                                         |                                         |                    |               |                              |                                   |                       |                                 | TESTING ENVIRO        | MMENT AMBULATORY P. | EpicCa   |
| edule                                                                           |                                         |                    |               |                              |                                   |                       |                                 |                       |                     | 1        |
| chart 🏢 Opgn Slots 🕣 Check in 🖓 Chang                                           | orts 🖌 Sign My Yisits 📴 Nj              | tes 🗿 Quick Appt 🤻 | Events        | Room 🔸 🗙 Sign Encoynter      | 🖶 Print AVS                       |                       |                                 |                       |                     |          |
| GENERAL INTERNAL MEDICIN                                                        | All Providers) * •                      | 09 May 2022 🧪 🔸    | ▼ Fib         | r by Status 💌 Showing: 3     | of                                | 1                     |                                 |                       | C Preview           | · · p·   |
| myUHN Provider                                                                  | Status and Location                     | MRN                | Patient 4     |                              | Visit Type                        |                       | Crnt: Notificatio: Visit Orders | Provider / Department | Referring Provider  | Resea    |
| eCheck-In? Not Started                                                          | 9:45 AM                                 | 2004948            |               | Valdes, Vince<br>38 y.o. / M | Msteams Follow Up                 | Y                     | <u>わ</u><br>切                   | Care Provider Name    |                     |          |
| eCheck-in? Not Started                                                          | Scheduled<br>10:15 AM                   | 2004948            | 2             | Valdes, Vince<br>38 y.o. / M | Otn Invite Follow Up              |                       | <b>七</b><br>初                   | Care Provider Name    |                     |          |
| eCheck-in?: Not Started                                                         | Scheduled<br>10:45 AM                   | 2004948            | (2)           | Valdes, Vince<br>38 y.o. / M | Phone Visit Follow Up             |                       | 20<br>to                        | Care Provider Name    |                     |          |
|                                                                                 |                                         |                    |               |                              |                                   |                       |                                 |                       |                     | >        |
| 👬 😰 SnapShot 🔮 Last Pr                                                          | ng Report 📳 Virtual Care Patient Status |                    |               |                              |                                   |                       |                                 | Virtual Care F        | Patient Sta 🔎 🕨 - 🚺 | 100      |
| Contact Information<br>tient<br>nee Valdes<br>Isij ooo oooo<br>naligidomain.com |                                         |                    |               |                              |                                   |                       |                                 |                       |                     | A        |
| yUHN Status                                                                     | Last Login                              |                    | Fail          | ed Logins Since Most Recen   | it Login Vic                      | deo Visit History     |                                 | Patient Location      |                     | A        |
| Activated                                                                       | May 6                                   |                    | 0             |                              | На                                | as had successful vio | deo visit                       | -                     |                     |          |
| Hardware Test: Not Attempted                                                    |                                         |                    |               |                              |                                   |                       |                                 |                       | No Test Attemp      | Abat     |
| mera                                                                            | Microphone                              |                    |               | Speaker                      |                                   |                       | Conne                           |                       |                     |          |
| Patient Connection Status: Not Con                                              | nnected                                 |                    |               |                              |                                   |                       |                                 |                       |                     | R        |
| me                                                                              | Connected/Disconnected                  | Time               |               |                              | Time in Waiting Room<br>0 seconds | C<br>N                | lirect Join Link Sent           | Browser               |                     |          |
| ) Virtual Care Consent                                                          |                                         |                    |               |                              |                                   |                       |                                 |                       |                     |          |
| irtual Care Consent signed on 16/02/2022                                        | 10:42 AM                                |                    |               |                              |                                   |                       |                                 |                       |                     |          |
| Jump to Document List to view or update                                         | filed documents.                        |                    |               |                              |                                   |                       |                                 |                       |                     |          |
|                                                                                 |                                         |                    |               |                              |                                   |                       |                                 |                       |                     |          |
|                                                                                 |                                         |                    |               |                              |                                   |                       |                                 |                       |                     |          |

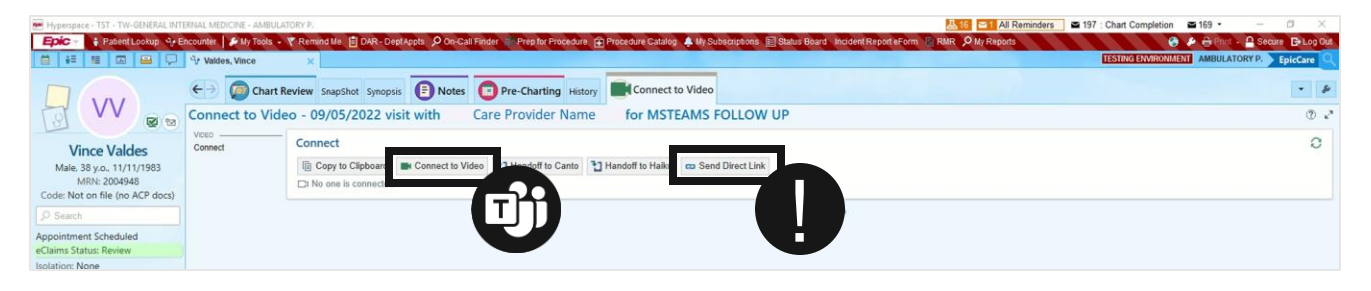

rtual Care

**TIP.** If your patient has not joined the MS Teams video when you are ready to see them, click *Send Direct Link* to re-send the link by email or SMS / text message

- 1. Check the *Visit Type*from the *Schedule* to identify a virtual visit
- 2. Change the *Preview* to *Virtual Care Patient Status* to check for completed virtual care consent
- 3. Join the visit:

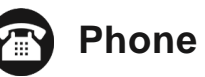

Call the patient, phone number available under *Contact Information* 

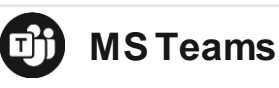

Double click the camera icon from the *Schedule* or Click *Connect to Video* on *Connect to Video*tab of the patient chart

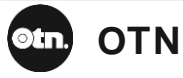

Join from OTNhub https://otnhub.ca/